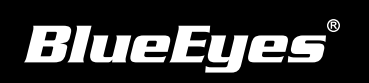

## Livebox直播機安裝指南

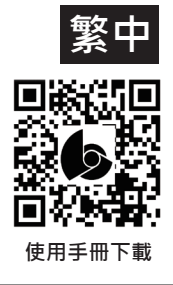

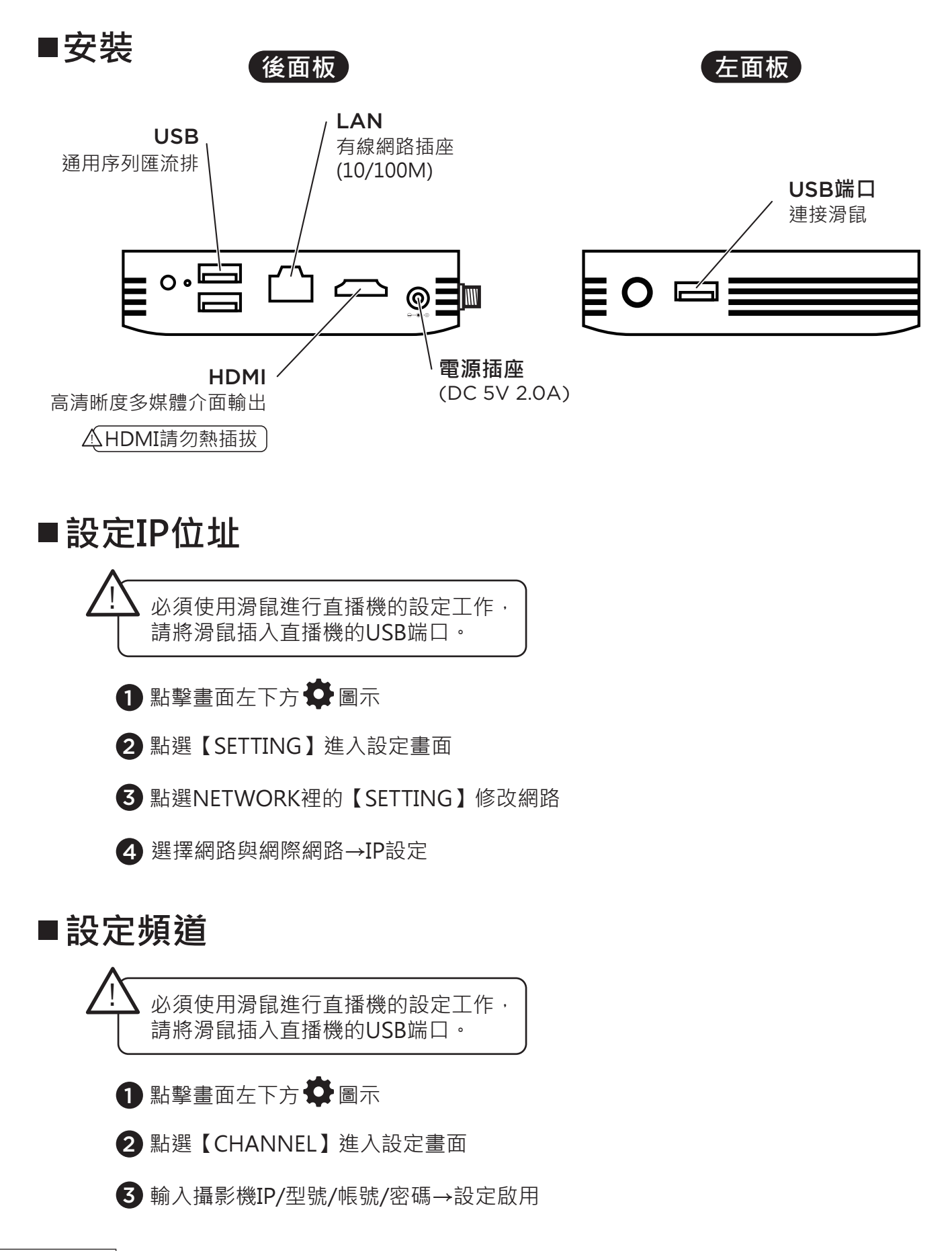